## KUALI FINANCIAL SYSTEM UNIVERSITY of CALIFORNIA • IRVINE

## **QUICK START GUIDE: LOOK UP FUND GROUP**

**Summary:** The KFS Fund Group is used to define the broadest category of funds and is used for reporting and business rules.

Replacement: The KFS Fund Group Lookup replaces the FS FG-Fund Group and FN-Fund table browse.

| Steps | What you need to do         | How to do it                                                                                                    |  |  |  |  |
|-------|-----------------------------|----------------------------------------------------------------------------------------------------|--|--|--|--|
| 1     | Access KFS via<br>ZOTPortal | <ol> <li>Use your UCInetID and password to log in to<br/><u>https://portal.uci.edu/</u></li> <li>Press the Faculty and Staff tab and then select the KFS tab</li> </ol>                                                                                                    |  |  |  |  |
| 2     | Access Fund Group           | <ol> <li>Navigate to the KFS Lookups &amp; Requests-Adv portlet.</li> <li>Expand the Chart of Accounts bullet</li> <li>Select Fund Group         <ul> <li>KFS Lookups &amp; Requests - Adv</li> <li>Capital Asset Builder</li> <li>Capital Asset Builder</li> <li>Chart of Accounts</li> <li>Account Delegate Global @</li> <li>Account Global @</li> <li>Account Ioleage @</li> <li>Account Type @</li> <li>Balance Type @</li> <li>Buildet Agaregation Code @</li> <li>Buildet Recording Level @</li> <li>Chart @</li> <li>Federal Function @</li> <li>Federal Function Code @</li> <li>Fund Group @</li> </ul> </li> </ol> |  |  |  |  |
| 3     | Search                      | <ol> <li>Enter desired search criteria</li> <li>Fund Group Lookup 2</li> <li>* required field</li> <li>Fund Group Name:</li> <li>Fund Group Name:</li> <li>Financial Reporting Sort Code:</li> <li>Active Indicator: ● Yes ○ No ○ Both</li> <li>search clear cancel</li> <li>Note: You can search with partial information by placing an asterisk (*) before and/or after the portion of the search criteria</li> <li>Press the search button once the desired search criteria have been entered</li> </ol>                                                                                                    |  |  |  |  |

| 4 | Review search results | 1. Sort items by selecting the titles in the header above the results |                                         |                                               |                                       |                     |
|---|-----------------------|-----------------------------------------------------------------------|-----------------------------------------|-----------------------------------------------|---------------------------------------|---------------------|
|   |                       | <u>Fund</u><br><u>Group</u> ≑<br><u>Code</u>                          | Fund Group Name ≑                       | Financial<br>Reporting Sort \$<br><u>Code</u> | Budget Adjustment<br>Restriction Code | Active<br>Indicator |
|   |                       | AG                                                                    | Agency Funds                            | 60                                            | Т                                     | Yes                 |
|   |                       | CE                                                                    | CURRENT FUNDS -<br>Unrestricted         | 10                                            | т                                     | Yes                 |
|   |                       | EN                                                                    | Endowment Principal<br>test             | 20                                            | т                                     | Yes                 |
|   |                       | <u>GF</u>                                                             | CURRENT FUNDS -<br>General Fund         | 13                                            | т                                     | Yes                 |
|   |                       | IP                                                                    | Plant Funds                             | 30                                            | т                                     | Yes                 |
|   |                       | LE                                                                    | Loan Funds                              | 40                                            | Т                                     | Yes                 |
|   |                       | <u>OP</u>                                                             | OPEB Trust                              | 80                                            | т                                     | Yes                 |
|   |                       | RE                                                                    | CURRENT FUNDS -<br>Restricted Fund      | 17                                            | т                                     | Yes                 |
|   |                       | RP                                                                    | Reserves for Renewal<br>and Replacement | 50                                            | т                                     | Yes                 |
|   |                       | <u>RS</u>                                                             | UCRS Funds                              | 70                                            | Т                                     | Yes                 |
|   |                       | Export optio                                                          | ns: 🗊 CSV   🗃 Excel   🕯                 | XML                                           |                                       |                     |
|   |                       |                                                                       |                                         |                                               |                                       |                     |